|                                 | page |                             | page |
|---------------------------------|------|-----------------------------|------|
| Advance                         | 22   | Online Renewal Checklist    | 25   |
| Budget                          | 21   | Parent Letter/Media Release | 27   |
| Camp Sessions                   | 10   | Site Eligibility            | 13   |
| Civil Rights Requirement /CACFP | 5    | Site Kitchen                | 15   |
| Commodities (USDA Foods)        | 14   | Site Program Information    | 6    |
| Contact Information             | 3    | Sponsor Kitchens            | 16   |
| Unused SFSP Funds               | 14   | Staff Charts                | 18   |
| Field Trips                     | 24   |                             |      |

### Instructions for Completing the SFSP On-line Renewal

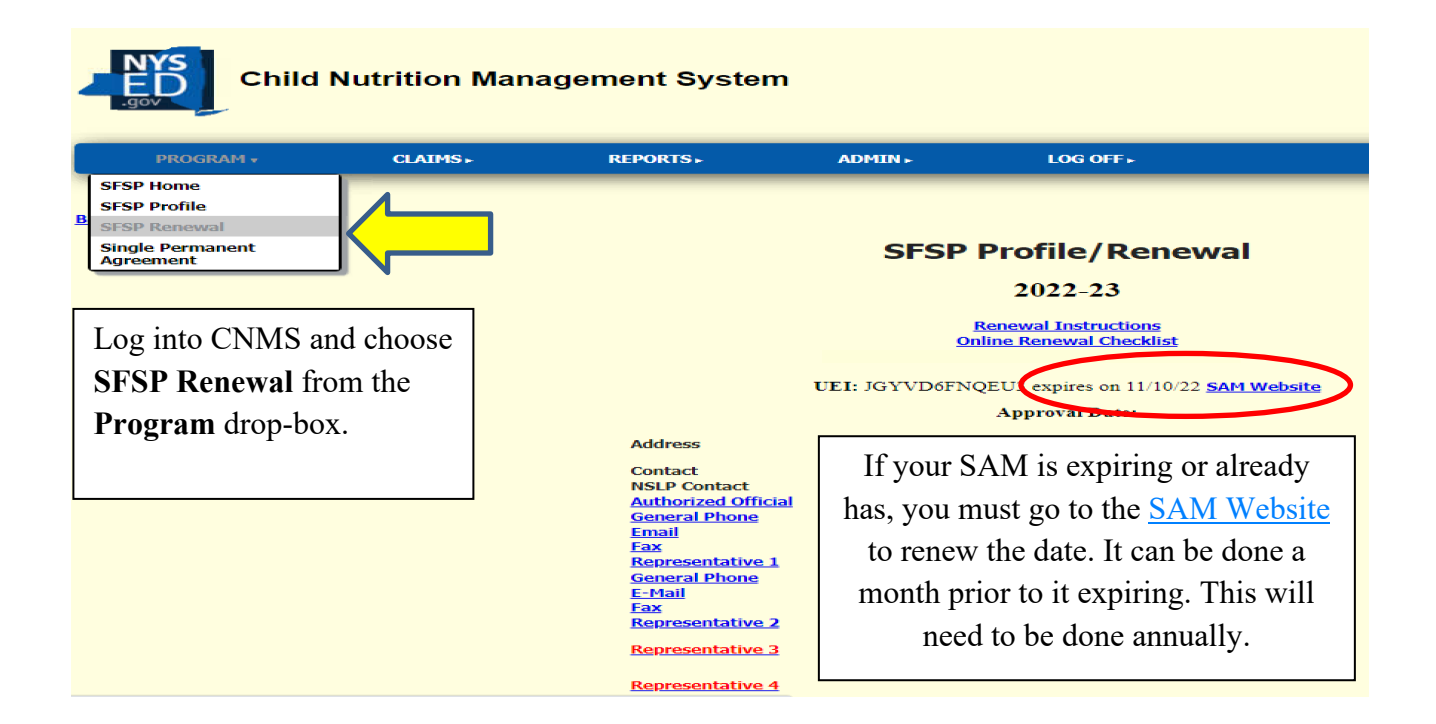

| Child N               | Nutrition Mana  | igement System   |
|-----------------------|-----------------|------------------|
| PROGRAM ►             | CLAIMS <b>•</b> | <b>REPORTS</b> ► |
| SFSP Renewal          | [               | 1                |
| Enter Query Criteria  | Click 'Find'    |                  |
| School Year 2019-20 V |                 |                  |
| Find Clear            |                 |                  |
| Click 'Fi             | nd'             |                  |

1. Complete ALL site information

- 2. Enter any leftover funds from last year under 'Unused SFSP Funds'
- 3. Review and update both staff charts
- 4. Complete the budget, if applicable
- 5. Request an advance

|    | $O_{\rm m}$ = $D_{\rm m}$ , $f^{\rm m}_{\rm m}$ , $h = 1$                                               | 100 percente rotar naciar categories in    | nuor | equal 100 percenta                        |      |                                                  |  |  |  |  |
|----|----------------------------------------------------------------------------------------------------|--------------------------------------------|------|-------------------------------------------|------|--------------------------------------------------|--|--|--|--|
|    | On your Profile/Renewal                                                                                 | Ethnic Categories                          |      | Racial Categories                         |      |                                                  |  |  |  |  |
|    | screen, all of the information                                                                          | anic or Latino                             | 0    | American Indian or Alaska Native          | 0    |                                                  |  |  |  |  |
|    | , <b>1</b> , <b>1</b> , <b>1</b> , <b>1</b> ,                                                           | Hispanic or Latino                         | 0    | Asian                                     | 0    |                                                  |  |  |  |  |
|    | that needs to be updated is                                                                             |                                            |      | Black or African American                 | 0    |                                                  |  |  |  |  |
|    | listed in <b>RED</b>                                                                                    |                                            |      | Native Hawaiian or Other Pacific Islander | 0    |                                                  |  |  |  |  |
|    |                                                                                                    |                                            |      | White                                     | 0    |                                                  |  |  |  |  |
|    |                                                                                                    |                                            | 0    | Total                                     | 0    |                                                  |  |  |  |  |
|    | The following information is missing. It is required to complete the Annual Renewal:                    |                                            |      |                                           |      |                                                  |  |  |  |  |
|    | SFSP Sponsor Training not completed - Please contact SED to complete training                           |                                            |      |                                           |      |                                                  |  |  |  |  |
|    |                                                                                                    | Participating in CA<br>Total Ethnic Catego |      | P must be entered                         |      |                                                  |  |  |  |  |
|    |                                                                                                    | Total Racial Categ                         | ior  | ies must equal 100                        |      |                                                  |  |  |  |  |
|    | All Site Program dates. Brook Avenue E                                                                  | lementary School Eligibility recor         | rd 1 | 10t found Brook Avenue Elementar          | y S  | chool Shifts must be greater than 0              |  |  |  |  |
|    | Brook Avenue Elementary Sch                                                                             | ool Breakfast CAP missing Brook            | c A  | venue Elementary School Breakfast         | t Pr | ojected Eligibles missing                        |  |  |  |  |
| Bı | ook Avenue Elementary School Breakfast Days missin                                                      | g Brook Avenue Elementary Scho             | ol   | Lunch CAP missing Brook Avenue            | Ele  | mentary School Lunch Projected Eligibles missing |  |  |  |  |
|    | Brook Avenue Elementary School Lunch Days                                                               | missing Gardiner Manor School              | Eb   | gibility record not found Gardiner        | Ma   | nor School Shifts must be greater than 0         |  |  |  |  |
|    | Gardiner Manor School Breaktast CAP missing Gardiner Manor School Breaktast Projected Eligibles missing |                                            |      |                                           |      |                                                  |  |  |  |  |
|    | Gardiner Manor School Lunch Days m                                                                      | issing South Country School Eligi          | bil  | ity record not found South Country        | Sc   | hool Shifts must be greater than 0               |  |  |  |  |
|    | South Country Sch                                                                                       | ool Breakfast CAP missing South            | C    | ountry School Breakfast Projected 1       | Eliş | ibles missing                                    |  |  |  |  |
|    |                                                                                                    |                                            |      |                                           |      |                                                  |  |  |  |  |

Review all information that has been "rolled" from the previous year and update as needed. Information that rolls from year to year includes site's days, site kitchens, staff charts and other site information. Items in red are required information to be entered before the sponsor is able to submit the renewal. Throughout the renewal whenever any data is entered always click the **'Save'** or **'Insert'** button before continuing to the next step.

**Budget** and **Advances** should not be addressed until all of the site information and the amount of **Unused SFSP Funds** has been entered.

# SFSP Profile/Renewal

### 2019-20

### **Renewal Instructions**

DUNS Number 093314086 expires on 07/20/19 SAM Website

### **Approval Date:**

Address

E-Mail

E-Mail

Fax

123 Sunny Street

Contact Authorized Official General Phone Email Fax Representative 1 General Phone

Representative 2 General Phone

**Representative 3** 

**Representative 4** 

Mr. Happy Face 518-789-1234 happy@gmail.com

Susie Sunshine 518-789-1234 sunny@gmail.com If needed, update any names or contact information by clicking on each link. Missing information will be in RED. It is required to update the Authorizing Official, Representative 1 with phone numbers and e-mail addresses, if needed. Representative 2 and 3, 4 are optional.

# **Contact People**

| Name          | Contact Role        | Begin Date |
|---------------|---------------------|------------|
| Rainbow Smith | Representative 4    | 05/13/13   |
| ]             | Representative 1    | 05/27/14   |
|               | Authorized Official | 05/14/12   |
| New           |                     |            |

Click **'New'** to add someone as a new contact role. To change the information for an existing contact, including the name, click on the person's name. The changes will be made on the following screens.

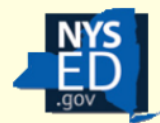

## **Child Nutrition Management System**

PROGRAM . CLAIMS .

### **Contact People**

| Enter values to       | or new Contact People                                                                               | e record |
|-----------------------|----------------------------------------------------------------------------------------------------|----------|
| Salutation:           |                                                                                                    |          |
| First Name:           |                                                                                                    |          |
| MI:                   |                                                                                                    |          |
| Last Name:            |                                                                                                    |          |
| Generation:           |                                                                                                    |          |
| Contact Role:         | Authorized Official<br>Representative 1<br>Representative 2<br>Representative 3<br>Representative 4 |          |
| <b>Back to Lafaye</b> | tte CSD                                                                                             |          |

Click 'New' under contact people if you have new representatives to add. Click 'Delete' to delete the contact person. Authorized Official and Representative 1 cannot be deleted, click 'New' to update their information, if necessary.

Click **'New'** under **'Contact Devices'** (brings you to bottom screen) to add a 'Device Type'. To change a number or email address click on the name of the device type; Fax, General Phone, E-mail in this screen shot.

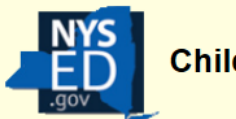

# **Child Nutrition Management System**

| PRO                                                           | GRAM►                                                                                                   | CLAIMS . | <b>REPORTS</b> •                                                                                                    | <b>ADMIN</b> ►                                                                                                    | LOG OFF .                                                                                                    |                            |
|---------------------------------------------------------------|----------------------------------------------------------------------------------------------------|----------|----------------------------------------------------------------------------------------------------|----------------------------------------------------------------------------------------------------|----------------------------------------------------------------------------------------------------|----------------------------|
| Contact<br>Device Type:<br>Value:<br>Save De<br>Back to Peopl | Cell Phone<br>E-Mail<br>Fax<br>General Phone<br>Home Phone<br>Summer Fax<br>Summer Phone<br>Web Address | Vew (    | Select the device<br>the right of the 'D<br>Enter the phone n<br>click 'Save'.<br>Click 'New' again<br>device type inform<br>Repeat until all in<br>screen (pg. 1) | type by clicking<br>Device Type' box<br>umber or email a<br>n on the same pa<br>nation and click<br>formation is ente | the down arrow that is<br>address in the ' <b>Value</b> '<br>ge to enter other conta<br>ered. Return to the ren | s to<br>box,<br>ct<br>ewal |

|                                                                                                    | SPONSOR AN                                                                                                    | NUAL INFORMATION                                                                                                    |
|----------------------------------------------------------------------------------------------------|----------------------------------------------------------------------------------------------------|----------------------------------------------------------------------------------------------------|
| Sponsor Name<br>LEA Code<br>School Year<br>Advance Approval<br>Commodities                                                                                                    | Bay Shore UFSD<br>580501030000<br><b>2019-20</b><br>Yes<br>June Advance not available -<br>July Advance not available -<br>August Advance not available | operating < 10 days.<br>operating < 10 days.<br>e - operating < 10 days.                                                                                                    |
| Participates in CACFP                                                                                                    |                                                                                                    | From the Profile/Renewal page.                                                                                                    |
| Unused SFSP Funds                                                                                                    |                                                                                                    | click either Ethnic Category or                                                                                                    |
| Ethnic Categories<br>Hispanic or Latino                                                                                                    |                                                                                                    | Racial Category to bring you to this screen.                                                                                                    |
| Non-Hispanic or Latino<br>Racial Categories<br>American Indian or<br>Alaska Native<br>Asian<br>Black or African Americ<br>Native Hawaiian or<br>Other Pacific Islander<br>White |                                                                                                    | Indicate the Ethnic and Racial<br>breakdown of the area serviced by<br>your area/institution (by<br>percentage.) The two ethnic<br>categories must total 100%; the<br>five racial categories must total<br>100%. |
| Last Updated                                                                                                    | Enter your data and<br>Click <b>'Save'</b> when                                                                                                    |                                                                                                    |

| Site Annual Informa                                                               | ition | List |       |                                           |              |         |          |                      |            |              |       | _           |         |              |               |        |
|-----------------------------------------------------------------------------------|-------|------|-------|-------------------------------------------|--------------|---------|----------|----------------------|------------|--------------|-------|-------------|---------|--------------|---------------|--------|
| SFSP Renewal                                                                      | 1     |      |       | Oı                                        | nce          | you     | rece     | eive the <b>Suc</b>  | cess       | ! message    |       |             |         |              |               |        |
| Guard                                                                             |       |      |       | after you save click SESP Renewal to take |              |         |          |                      |            |              |       |             |         |              |               |        |
| Success!                                                                          | _     |      |       | an                                        | uer y        | ou      | Save     | $\frac{515}{5}$      |            |              | акс   |             |         |              |               |        |
| Kow updated                                                                       | N     |      |       | yo                                        | u ba         | ack     | to th    | ne Renewal           | page       | •            |       |             |         |              |               |        |
| SPONSOR ANNUAL INFORMATION                                                        |       |      |       |                                           |              |         |          |                      |            |              |       |             |         |              |               |        |
| School Year                                                                       |       |      |       |                                           |              |         |          |                      |            |              |       |             |         |              |               |        |
| Advance Approval                                                                  |       |      | Yes   | S<br>Advo                                 |              | tovoila | bla or   | pornting < 10 days   |            |              |       |             |         |              |               |        |
|                                                                                   |       |      | Jul   | y Advar                                   | nce not      | availat | ble - op | erating < 10 days.   |            |              |       |             |         |              |               |        |
|                                                                                   |       |      | Au    | gust Ad                                   | vance i      | not ava | ilable - | operating < 10 days. |            |              |       |             |         |              |               |        |
| Next click on <u>SFSP</u><br><u>Program Information</u> to<br>enter your dates of |       |      |       |                                           |              |         |          |                      |            |              |       |             |         |              |               |        |
|                                                                                   |       |      | op    | - 1 4                                     | 1011.<br>. 1 | 1       | 15 W     |                      |            |              |       |             |         |              |               |        |
|                                                                                   |       |      | ne    | ea to                                     | o be         | ao      | ne Io    | or                   |            |              |       |             |         |              |               |        |
|                                                                                   |       |      | ea    | ch s                                      | ite.         |         |          |                      |            |              |       |             |         |              |               |        |
|                                                                                   |       |      |       |                                           |              |         |          |                      |            |              |       |             |         |              |               |        |
|                                                                                   |       |      |       |                                           |              |         |          | LEA Code             | Ru         | ıral/Urban   | Kos   | <u>sher</u> |         | <u>Eligi</u> | <u>bility</u> | /Due   |
|                                                                                   |       |      |       |                                           |              |         |          |                      | Urk        | han          |       |             |         | SED 3        | 2020          |        |
|                                                                                   | 7     | •    |       |                                           |              |         |          |                      | 0.1        |              |       |             |         | 020 .        | 2020          |        |
|                                                                                   |       |      |       |                                           |              |         |          |                      |            |              | Mil   | k Wa        | iver N  | <u>Cont</u>  | ract          | N      |
| SESP Progra                                                                       | m T   | nfor | matio | n Cli                                     | ick h        | ere i   | if site  | e not operatin       |            |              |       |             |         |              |               |        |
| Start Date                                                                        |       | End  | Date  | An                                        | Drov         | al D    | ate      | 1st Week Site        | ,<br>Visit | 4 Week Sel   | f Rev | view        | by Site | Field 1      | Trips         |        |
|                                                                                   |       |      |       |                                           |              |         |          |                      |            |              |       |             | - ,     |              |               |        |
|                                                                                   | lon   | Tue  | Wed   | Thu                                       | Fri          | Sat     | Sun      | Partic/Enroll        | CAP        | Offer Vs Ser | ved   | FOC         | Menu O  | ption        | POS           | Shifts |
| Breakfast N                                                                       | I/A   | N/A  | N/A   | N/A                                       | N/A          | N/A     | N/A      | 10                   |            | Yes          |       | Yes         | FBMP    |              | 1             |        |
| Lunch N                                                                           | I/A   | N/A  | N/A   | N/A                                       | N/A          | N/A     | N/A      | 86                   |            | Yes          |       | Yes         | FBMP    |              | 1             |        |
|                                                                                   |       |      |       |                                           |              |         |          |                      |            |              |       |             |         |              |               |        |

# For Sponsors operating Open and Closed Enrolled Sites

Sponsors operating Camps- go to page 11-12

| Back to Site Annual Information<br>SFSP Renewal                                                                                |                                      |                                                                                                    |                                                                                                    |  |  |
|----------------------------------------------------------------------------------------------------|--------------------------------------|----------------------------------------------------------------------------------------------------|----------------------------------------------------------------------------------------------------|--|--|
| Site Programs Sponsor Name: LEA Code: Site Name: LEA Code: Site Type: Closed Enror School Year: 2015-16 Program Name: Summer F | olled in Needy Ar                    | rea                                                                                                    | Enter the <b>Begin Date</b> and <b>End</b><br><b>Date</b> , use the ' <u>CAL</u> ' link to bring<br>up a calendar to choose the date,<br>and click ' <b>Save</b> '. The date must be<br>entered in MM/DD/YY format.<br>For example 06/20/19. |  |  |
| Begin Date:<br>End Date:<br>List Date(s) with no meal service:<br>Save Site Not Operating Revert                               |                                      |                                                                                                    |                                                                                                    |  |  |
| Back to Site Annual Information Meal Types Breakfast Lunch                                                                     |                                      |                                                                                                    |                                                                                                    |  |  |
| Records 1 to 2 of 2                                                                                                    |                                      |                                                                                                    |                                                                                                    |  |  |
| Program Name: Su<br>Begin Date: 0<br>End Date: 0                                                                               | ummer Food<br>6/29/15 C<br>8/28/15 C | l Service Program<br><u>AL</u><br><u>AL</u>                                                                           |                                                                                                    |  |  |
| List Date(s) with no mean service.                                                                                             |                                      |                                                                                                    | ¢                                                                                                    |  |  |
| Save         Site Not Operating         Rev           Back to Site Annual Information                                          | rert                                 | Click the <b>'New'</b><br><b>'Meal Types'</b> or<br>add a meal, or cl                                                 | button below<br>this same page to<br>ick the meal type                                                                                                    |  |  |
| Meal Types                                                                                                    |                                      | ( <u>Breakfast</u> , <u>Lunc</u><br><u>Supplement</u> , <u>Sna</u><br>days and/or time                                | h, <u>Supper</u> ,<br><u>ick</u> ) to change<br>s.                                                                                                    |  |  |
| Records 1 to 2 of 2                                                                                                    |                                      | If deleting a mea<br>type, scroll dowr<br><b>'Delete'</b> .                                                           | l, click on meal<br>1 and click                                                                                                    |  |  |
| Camp Sessions No Records returned                                                                                              |                                      | If changing meal<br>the Meal ( <u>Break</u><br><u>Supper</u> , <u>Suppler</u><br>on the next page<br>bottom and click | times, click on<br>fast, Lunch,<br>nent, Snack) then,<br>scroll to the<br><u>Create Update</u>                                                                                                    |  |  |
|                                                                                                    |                                      | Days. See pages                                                                                                    | 9 and 10.                                                                                                    |  |  |

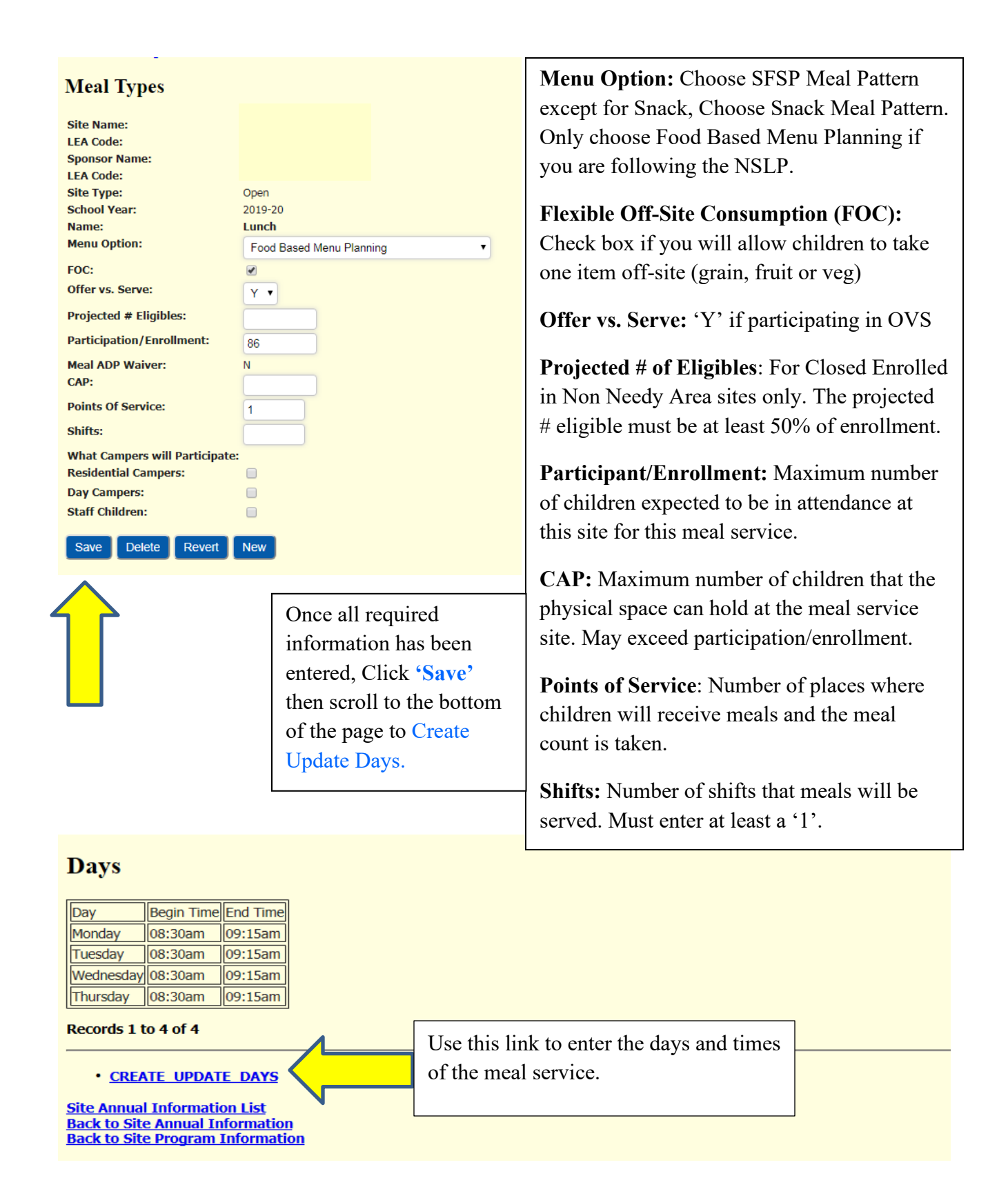

### Breakfast

| Day        | Begin Time | End Time | Inse | rt?   |
|------------|------------|----------|------|-------|
| Monday 🔽   | 09:00AM    | 09:30AM  | *    | Clear |
| Tuesday 🔽  | 09:00AM    | 09:30AM  | ~    | Clear |
| Wednesday  | 09:00AM    | 09:30AM  | *    | Clear |
| Thursday 🔽 | 09:00AM    | 09:30AM  | *    | Clear |
| Friday 🔽   | 09:00AM    | 09:30AM  | *    | Clear |
|            |            |          |      | Clear |
|            |            |          |      | Clear |
| Save       |            |          |      |       |

Enter the first **Day** of your meal service (Monday-Sunday) from the grey drop down tab.

Enter the **Begin Time** and **End Time** in the HH:MM (AM or PM) format. For example: 09:00AM.

Then click the next day from the next drop down tab and the same **Begin Time** and **End Time** will automatically populate.

If you want a different time for each day, you will have to change the times manually.

After the correct times for each day are entered click **'Save'**.

|                  | RAM Þ                                                  | CLAIM      | S+           | REPORTS      | S⊧         | ADMIN U             | pdating n<br>vill look l | neal tim<br>ike this. | es, the<br>Enter | screer<br>times | n<br>and |
|------------------|--------------------------------------------------------|------------|--------------|--------------|------------|---------------------|--------------------------|-----------------------|------------------|-----------------|----------|
| Site Annual Info | ormation List<br>nual Information<br>ogram Information | ם          |              |              |            |                     | Save'.                   |                       |                  |                 |          |
| 5                | <u>τ</u>                                               | Chec       | k the b      | ox if tin    | nes wil    | 1                   |                          |                       |                  |                 |          |
| ys               |                                                        | be th      | e same       | for eacl     | h dav.     |                     |                          |                       |                  |                 |          |
| Copy all Tir     | nes                                                    |            |              |              | 5          |                     |                          |                       |                  |                 |          |
| Sponsor Name:    | Lafayette CSD                                          |            | LEA Code:    | 420807040000 | Site Name: | Onondaga Nation Sc  | hool LEA Code:           | 420807040002          | Name:            | Breakfast       |          |
| Site Type:       | Closed Enrolled in I                                   | Needy Area | School Year: | 2015-16      | Day:       | Monday              | Begin Time:              | 08:30am               | End Time:        | 09:15am         | Delete?  |
| Sponsor Name:    | Lafayette CSD                                          |            | LEA Code:    | 420807040000 | Site Name: | Onondaga Nation Sc  | hool LEA Code:           | 420807040002          | Name:            | Breakfast       |          |
| Site Type:       | Closed Enrolled in I                                   | Needy Area | School Year: | 2015-16      | Day:       | Tuesday             | Begin Time:              | 08:30am               | End Time:        | 09:15am         | Delete?  |
| Sponsor Name:    | Lafayette CSD                                          |            | LEA Code:    | 420807040000 | Site Name: | Onondaga Nation Sci | hool LEA Code:           | 420807040002          | Name:            | Breakfast       |          |
| Site Type:       | Closed Enrolled in I                                   | Needy Area | School Year: | 2015-16      | Day:       | Wednesday           | Begin Time:              | 08:30am               | End Time:        | 09:15am         | Delete?  |
|                  | Lafavette CSD                                          |            | LEA Code:    | 420807040000 | Site Name: | Onondaga Nation Sc  | hool LEA Code:           | 420807040002          | Name:            | Breakfast       |          |
| Sponsor Name:    |                                                        |            |              |              |            | v                   |                          |                       |                  |                 |          |

Site Annual Information Lis Back to Site Annual Informa Back to Site Program Inform Back to Meal Type After clicking save you will see "Rows inserted successfully" (highlighted). If there is an error with the format or some other error with the times, there will be an error message. Make sure the times are in the proper HH:MM(AM/PM) format, that no meal times overlap, and that supper doesn't begin after 7pm or end past 8pm.

### For Sponsors operating Residential or Non-Residential Camps

For SED's Camp Site Updates Memo (12/16) - click here

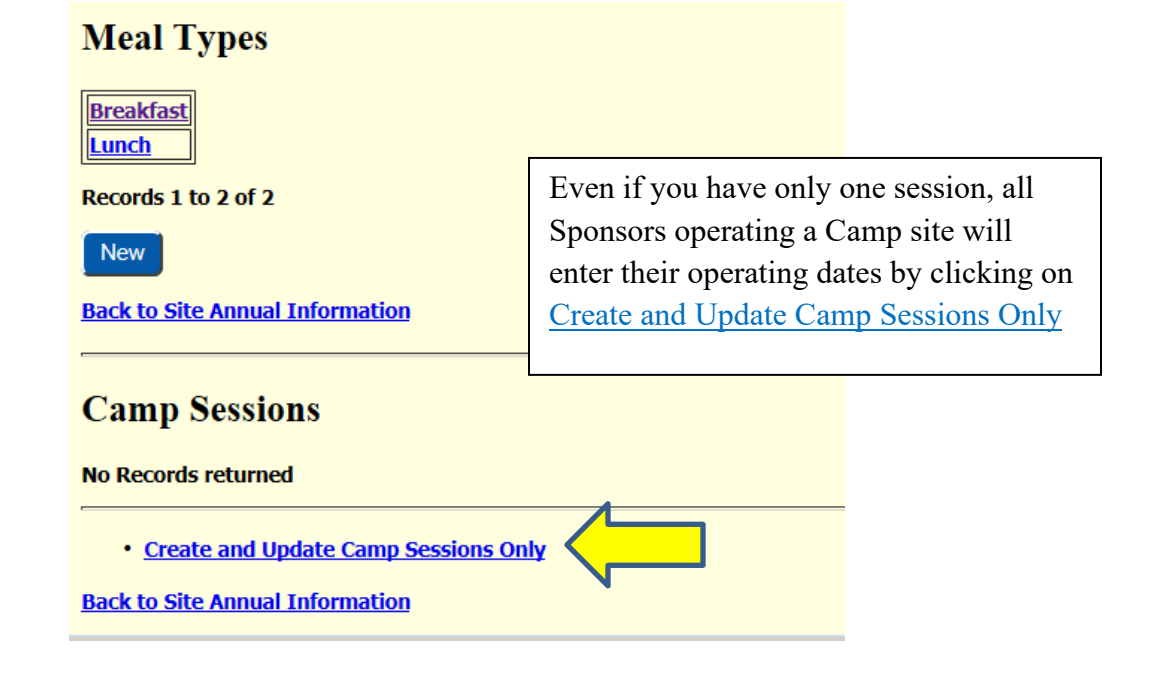

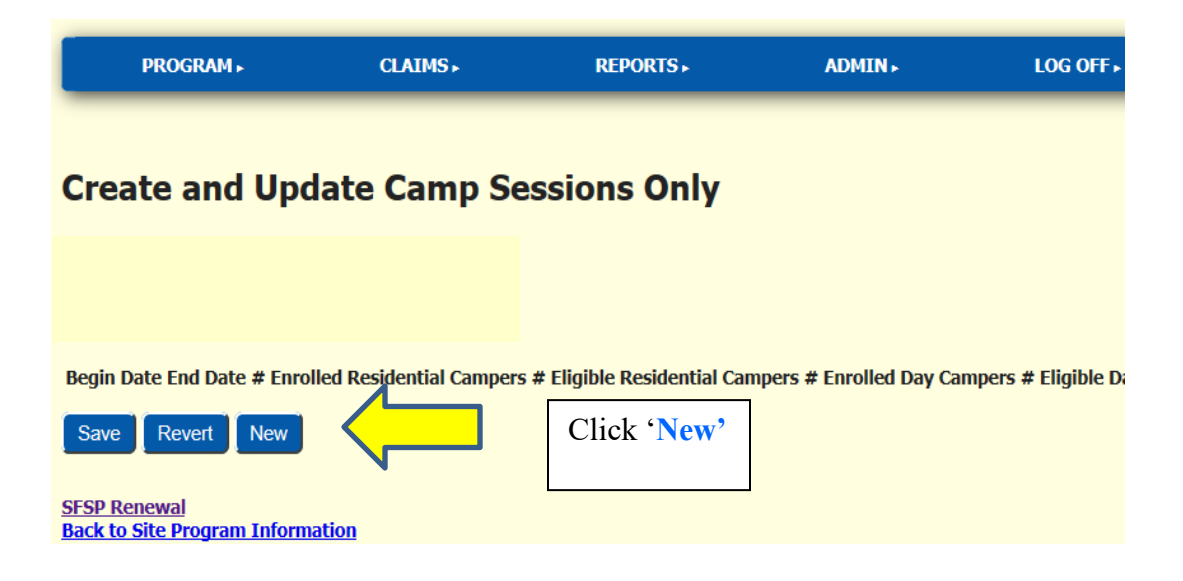

### **Create and Update Camp Sessions Only**

| Begin Date      | End Date        | # Enrolled Residential<br>Campers | # Eligible Residential<br>Campers | # Enrolled Day<br>Campers | # Eligible Day<br>Campers | # of Staff<br>Children | # of Staff Children<br>Eligible | Comments | Insert? |
|-----------------|-----------------|-----------------------------------|-----------------------------------|---------------------------|---------------------------|------------------------|---------------------------------|----------|---------|
| 06/27/16<br>CAL | 07/15/16<br>CAL | 100                               | 90                                | 0                         | 0                         | 0                      | 0                               |          | Clear   |
| 07/18/16<br>CAL | 08/12/16<br>CAL | 100                               | 85                                | 0                         | 0                         | 0                      | 0                               |          |         |
| CAL             | CAL             |                                   |                                   |                           |                           |                        |                                 |          | Clear   |

Enter the camp site's session **Begin** and **End Dates** and the number of **Enrolled** and **Eligible Residential Campers**, number of **Enrolled** and **Eligible Day Campers and** number of **Staff Children** and **Eligible Staff Children**. Use the <u>CAL</u> button to bring up a calendar for assistance. Use the comment box to indicate all days where there is no meal service or any limited meal service for the corresponding session. Then click 'Save', scroll to the bottom of the page.

A **Residential Camper** is a camper enrolled in overnight status and is not in the care of their parents or guardian.

A Day Camper is a camper that is enrolled in an approved day camp program. However; does not sleep at the camp.

Children not enrolled in a residential camp or an approved day camp program and are not children of camp staff but are staying with their parents in a bungalow colony- cannot participate.

Once you Save the '*Rows inserted successfully:* #' message should appear at the top of the screen. The # should be equal to the number of sessions that were input. If all rows were not inserted successfully make sure all information is in the correct format, all the dates are correct, and that sessions do not have overlapping days.

Clear

Clear

Clear

Clear

| If eligibility is 'This Year' it |
|----------------------------------|
| needs to be updated, click       |
| Eligibility/Due.                 |

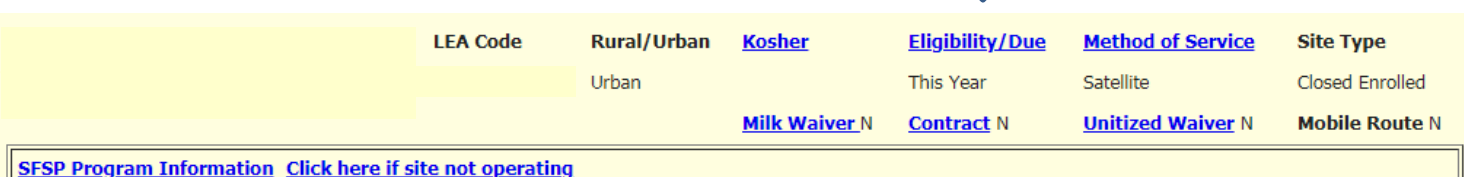

| STOP PIUS                                           |     | mon | natio |     | CKI  | erei  | I SILC | e not operating | J     |                 |      |             |     |               |                |                  |
|-----------------------------------------------------|-----|-----|-------|-----|------|-------|--------|-----------------|-------|-----------------|------|-------------|-----|---------------|----------------|------------------|
| Start Da                                            | te  | End | Date  | Ар  | prov | /al D | ate    | 1st Week Site   | Visit | 4 Week Self Re  | view | Ьу          |     | <u>Site I</u> | <u>Kitchen</u> | Site Field Trips |
| Bay Shore Senior High School 155 3rd Ave, Bay Shore |     |     |       |     |      |       |        |                 |       |                 |      |             |     |               |                |                  |
|                                                     | Mon | Tue | Wed   | Thu | Fri  | Sat   | Sun    | Partic/Enroll   | САР   | Offer Vs Served | FOC  | Menu Option | POS | Shifts        |                |                  |
| <b>Breakfast</b>                                    | N/A | N/A | N/A   | N/A | N/A  | N/A   | N/A    | 29              |       | No              | Yes  | SFSPMP      | 1   |               |                |                  |
| <u>Lunch</u>                                        | N/A | N/A | N/A   | N/A | N/A  | N/A   | N/A    | 40              |       | No              | Yes  | SFSPMP      | 1   |               |                |                  |

| Child                                                                                                   | Nutrition Mana                 | igement Syste                     | m                               |                       |  |  |  |  |  |  |
|----------------------------------------------------------------------------------------------------|--------------------------------|-----------------------------------|---------------------------------|-----------------------|--|--|--|--|--|--|
| PROGRAM .                                                                                               | <b>CLAIMS</b>                  | <b>REPORTS</b> •                  | ADMIN ►                         | LOG OFF •             |  |  |  |  |  |  |
| Site Name:<br>Site LEA Code:<br>Sponsor Name:<br>Sponsor LEA Code:<br>Created Date:<br>Site G<br>Site A | eneral Information             |                                   |                                 |                       |  |  |  |  |  |  |
| Eligiblity Periods                                                                                      | Eligiblity Periods Click 'New' |                                   |                                 |                       |  |  |  |  |  |  |
| Back to Lafayette CSD                                                                                   |                                |                                   |                                 |                       |  |  |  |  |  |  |
|                                                                                                    | If you need a your site(s      | assistance dete<br>), contact you | ermining eligib<br>SED represer | oility for<br>ntative |  |  |  |  |  |  |

| Eligibility Period                    |                                                                            |                                |                                                              |  |  |  |
|---------------------------------------|----------------------------------------------------------------------------|--------------------------------|--------------------------------------------------------------|--|--|--|
|                                       |                                                                            | _                              |                                                              |  |  |  |
| Qualifying Site LEA Code a            | noniral far Open Restriced O                                               | oon and Closed Enrolled Site i | Click on the arrow to see a list of eligibility types.       |  |  |  |
| Quantying Site LEA Code i             | required for Open, Restriced Op                                            | pen and Closed Enroned Site i  | Select the appropriate one for the site.                     |  |  |  |
| Enter values for new record           |                                                                            |                                |                                                              |  |  |  |
| Eligibility Type:                     | 2019-20 SED Data 🗸                                                         |                                | Eligibility has changed for the 2022 SFSP. Please            |  |  |  |
| Approval Year:                        | 2019-20 SED Data<br>2021-22 SED Data                                       |                                | refer to the <u>eligibility memo</u> for all eligibility     |  |  |  |
|                                       | ing School LEA Code:<br>Certification - CACEP<br>Certification - Headstart |                                | options as well as detailed instructions for                 |  |  |  |
| Qualifying School LEA Code:           |                                                                            |                                | completing this section                                      |  |  |  |
| Enrollment:                           | Certification - Migrant<br>Certification - School                          |                                | completing this section.                                     |  |  |  |
| Eligibles:                            | Certification - Upward Bound<br>Certification - WIA                        | _                              |                                                              |  |  |  |
|                                       | Household Income Application                                               |                                | Mapping Tools                                                |  |  |  |
| Qualifying School LEA Code:           | Non-CEP ISP                                                                |                                |                                                              |  |  |  |
| Month:                                |                                                                            |                                | • Mapping Tools for Summer Meal Programs (2/17)를             |  |  |  |
| Enrollment:                           |                                                                            |                                | <ul> <li>Capacity Builder<sup>®</sup></li> </ul>             |  |  |  |
| Eligibles:                            |                                                                            |                                | <ul> <li>Area Eligibility Mapper</li></ul>                   |  |  |  |
|                                       |                                                                            |                                | • FRAC Summer Food Mapper @                                  |  |  |  |
| Qualifying School LEA Code:<br>Month: |                                                                            |                                | <ul> <li>Rural Designation Mapper IP</li> </ul>              |  |  |  |
| Enrollment:                           |                                                                            |                                | <ul> <li>Mobile Route Maker         <sup>™</sup> </li> </ul> |  |  |  |
| Eligibles:                            |                                                                            |                                |                                                              |  |  |  |
|                                       |                                                                            | Tł                             | ne following can be used to qualify your site:               |  |  |  |
| Block Group Code:                     |                                                                            |                                |                                                              |  |  |  |
| Save Clear                            |                                                                            | 20                             | 121 22 CED List                                              |  |  |  |
|                                       |                                                                            | 20                             |                                                              |  |  |  |
| Back to Summer Feeding Site           | <u>e</u>                                                                   | <u>20</u>                      | 119-20 SED Data List                                         |  |  |  |
|                                       |                                                                            | <u>A1</u>                      | rea Eligibility Mapper                                       |  |  |  |
|                                       |                                                                            |                                |                                                              |  |  |  |

To request Commodities (USDA Foods) click <u>Commodities</u> on the renewal page. 'Commodities:' click the drop-down box arrow and select either 'Regular' or 'Kosher'. Click the 'Save' button.

# SPONSOR ANNUAL INFORMATION

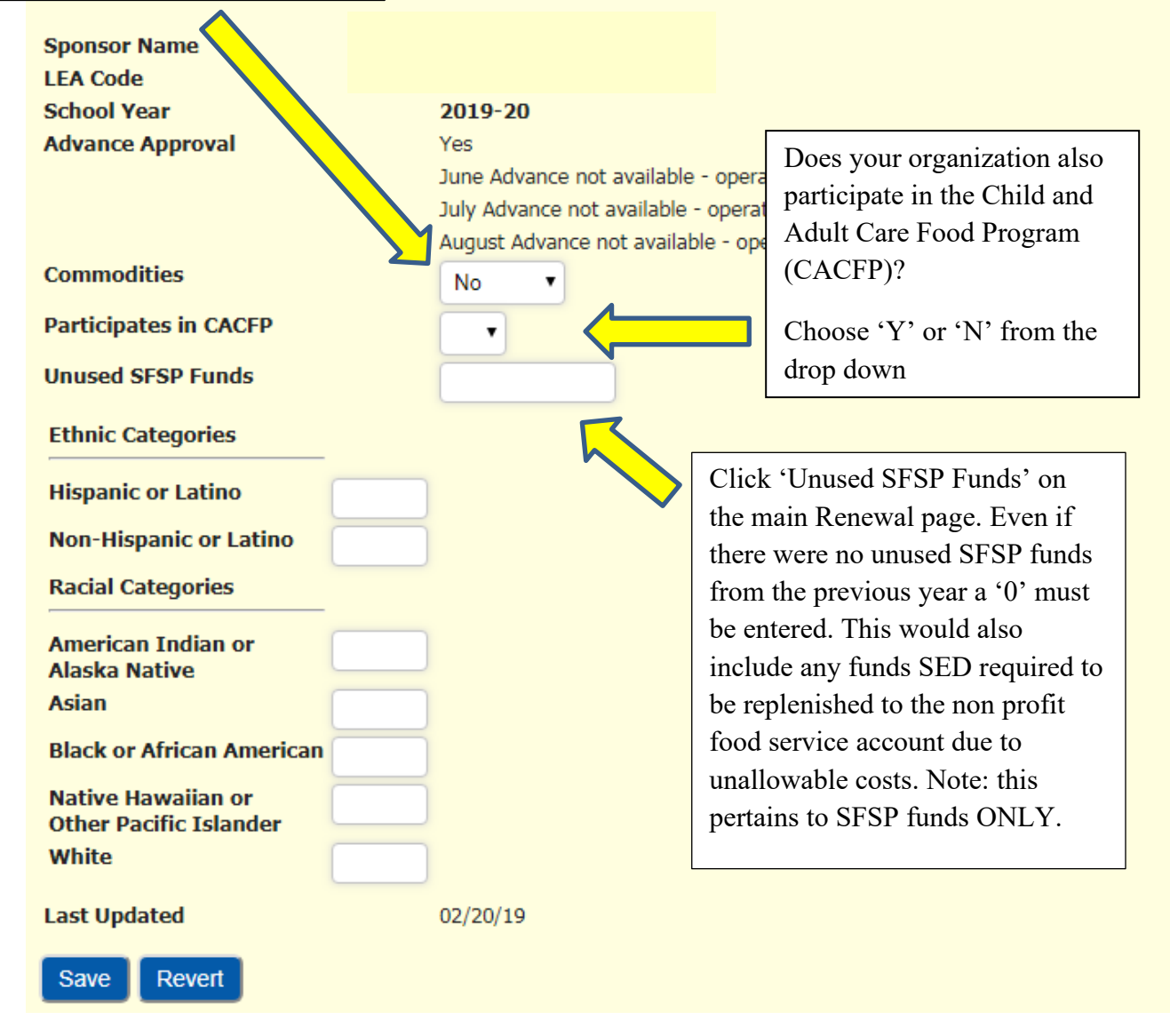

Once everything in RED is gone, you may have other items that you want to change or update. If there's a change in your Method of Service, if you are entering or ending a Contract Agreement with a Food Service Management Company or want to request the 6 oz. milk waiver for younger children, click Method of Service. LEA Code Rural/Urban Eligibility/Due Method of Service Kosher Site Type Closed Enrolled Urban This Year Satellite Milk Waiver N Contract N Unitized Waiver N Mobile Route N SFSP Program Information Click here if site not operating Start Date End Date Approval Date 1st Week Site Visit 4 Week Self Review by Site Kitchen Site Field Trips Bay Shore Senior High School 155 3rd Ave, Bay Shore Mon Tue Wed Thu Fri Sat Sun Partic/Enroll CAP Offer Vs Served FOC Menu Option POS Shifts Breakfast N/A N/A N/A N/A N/A N/A N/A 29 No Yes SFSPMP Lunch N/A N/A N/A N/A N/A N/A A40 No Yes SFSPMP Choose "Y' or "N" SITE ANNUAL INFORMATION for **Contract**:

|                | Site Name:                                   |                            |                                                     |                                   |            |  |
|----------------|----------------------------------------------|----------------------------|-----------------------------------------------------|-----------------------------------|------------|--|
| L              | LEA Code:                                    |                            | Choose Me                                           | thod of Service.                  |            |  |
| S              | School Year:                                 | 2015-16                    |                                                     |                                   |            |  |
| 4              | Renewal Date:                                | 03/26/15                   | Self Prep:                                          | You prepare your own meals on     | site and   |  |
| L              | Location: Urban                              |                            |                                                     | only at that site                 |            |  |
| ^ <sup>6</sup> | Site Type:                                   | Closed Enrolled in Needy A | serve means                                         | only at that site                 |            |  |
|                | Contract:                                    | NV                         | Satellite: Y                                        | our site receives meals from a se | eparate    |  |
|                | Rate Type:                                   | A                          | kitchen                                             |                                   | _          |  |
|                | Method of Service:                           | Self Prep                  | Kitenen.                                            |                                   |            |  |
| •              | Kosher Option:         Satellite<br>Sat-Prep |                            | Sat-Prep: Your site prepares its own meals but also |                                   |            |  |
| (              | Commodities Eligibility:                     | Y                          | sends meals                                         | s out to other satellite sites.   |            |  |
| (              | Camp Permit Received:                        | Ν                          |                                                     |                                   |            |  |
| e              | 5oz.Milk Waiver # Children:                  |                            | Enter # of c                                        | hildren you are requesting to ser | ve with    |  |
|                |                                              |                            | the 6 or M                                          | ille Waivar                       |            |  |
| 1              | Save Revert                                  |                            |                                                     |                                   |            |  |
|                |                                              |                            |                                                     | For all Satellite sites you must  | indicate   |  |
|                |                                              |                            |                                                     | the name and address of where     | the        |  |
| 5              | Site Kitchen                                 |                            |                                                     | meals are being prepared and t    | hen        |  |
|                |                                              |                            |                                                     | inears are being prepared and t   | licii      |  |
| N              | lo Records returned                          |                            |                                                     | delivered to your site.           |            |  |
| N a            |                                              |                            |                                                     |                                   |            |  |
|                | New                                          |                            |                                                     | Once you have entered all Sat-    | Prep sites |  |
|                | Click on the blue or                         | we to the right of the     | o 'Nama'                                            | and/or Sponsor kitchens, they     | will       |  |
|                |                                              |                            |                                                     | populate when you click 'New      | under      |  |
|                | box to bring up the av                       | ailable kitchens.          |                                                     | Site Witchen Chasse the same      |            |  |
| En             | ter values for new record                    |                            |                                                     | Site Kitchen. Choose the appro    | opriate    |  |
| Na             | ame:                                         |                            | t                                                   | kitchen location for each site.   | 1 you      |  |
| Ac             | ddress:                                      |                            |                                                     | need to enter a new Sponsor K     | itchen see |  |
| Ci             | ite                                          |                            |                                                     | page 19.                          |            |  |
| C              |                                              |                            |                                                     |                                   |            |  |
|                | Save                                         |                            |                                                     |                                   |            |  |
| Ba             | ack to Annual Detail                         |                            |                                                     |                                   | 15         |  |

Insert Sponsor Kitchens

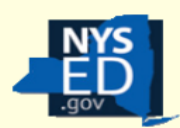

# Child Nutrition Management System

|                                                                           | PROGRAM .          | CLAIMS . | REPORTS | S ADMIN LOG OFF                                                                                                    |
|---------------------------------------------------------------------------|--------------------|----------|---------|----------------------------------------------------------------------------------------------------|
| Enter val<br>Name:<br>Address:<br>City:<br>Save<br>Back to A<br>Insert Sp | ues for new record |          | t       | If the desired kitchen is not available in the<br>pop-up window, a new Sponsor Kitchen<br>must be input. Click ' <u>Insert Sponsor</u><br><u>Kitchens</u> ' underneath the 'Save' and 'Clear'<br>buttons to enter the information for a new<br>Sponsor Kitchen. (The Sponsor Kitchens<br>page can also be accessed from the SFSP<br>Profile page. <u>Insert Sponsor Kitchens</u> is<br>directly above the first Site Information<br>table/chart.) |

# Sponsor Kitchens

| Name:<br>Address2:<br>State:            |        | Address: City: City: Cit |
|-----------------------------------------|--------|----------------------------------------------------------------------------------------------------|
| County:                                 | Albany | Insert? Clear                                                                                                    |
| Name:<br>Address2:<br>State:<br>County: | Albany | <ul> <li>For new Sponsor Kitchens input the name and address of each kitchen the sponsor uses.</li> <li>Click the 'Insert' button at the bottom of the page.</li> </ul>                                                                                                    |
| Name:<br>Address2:<br>State:<br>County: | Albony | Once completed, go back to the <b>Renewal</b> screen.<br>From the renewal page the newly created Sponsor Kitchen                                                                                                    |
| Name:                                   |        | must be selected through the process described earlier.                                                                                                    |
| Address2:<br>State:<br>County:          | Albany | City:<br>Zip:                                                                                                    |

| American Indian or<br>Alaska Native<br>Asian<br>Black or African American | 2<br>5<br>10 |                                        |  |
|---------------------------------------------------------------------------|--------------|----------------------------------------|--|
| Native Hawaiian or<br>Other Pacific Islander                              | 0            |                                        |  |
| White                                                                     | 83           |                                        |  |
| Last Updated                                                              | 03/26/15     |                                        |  |
| Save                                                                      |              |                                        |  |
| Staff Charts                                                              | ſ            |                                        |  |
| Chart Name Total Labor                                                    |              | You can get to the Staffing Charts and |  |
| Administrative \$0                                                        |              | Budget from this screen OR from the    |  |
| <u>Operational</u> \$3,585                                                |              | Renewal Screen (see below)             |  |

### Budget

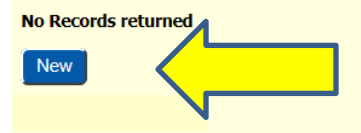

### **Claims Information**

| Program Name                | View/Revise | New Claim |
|-----------------------------|-------------|-----------|
| Summer Food Service Program | View        | New       |

|  | Program Participation | Summer Food Service Program CFDA# 10.559 |                          |
|--|-----------------------|------------------------------------------|--------------------------|
|  | Participates in CACFP |                                          |                          |
|  | Commodities           | No                                       |                          |
|  | Unused SFSP Funds     |                                          |                          |
|  | Staff Charts          | Admin Chart \$13,545                     | Operating Chart \$46,520 |
|  | <u>Budget</u>         | Admin \$0                                | Operating \$0            |
|  | Advances              | June not eligible operating < 10 days    |                          |
|  |                       | July not eligible operating < 10 days    |                          |
|  |                       | August not eligible operating < 10 days  |                          |
|  |                       |                                          |                          |

According to <u>New York State Labor Laws</u>, all staff, that does not have supervisory or managerial duties, must be paid an hourly wage that is at or above the minimum wage, and be paid at least every 2 weeks.

All staff working with the SFSP must be represented on the staffing chart. This includes workers that are volunteers, or any staff paid from funds other than the SFSP reimbursement. For smaller programs it is possible that one person works multiple positions and can be entered as such.

| NYS<br>ED<br>.gov                                          | Child I                                                 | Nutritio | n Manag       | ement                                | System                                                |                                          |                                          |                                            |                                                |                 |        |           |
|------------------------------------------------------------|---------------------------------------------------------|----------|---------------|--------------------------------------|-------------------------------------------------------|------------------------------------------|------------------------------------------|--------------------------------------------|------------------------------------------------|-----------------|--------|-----------|
| PRO                                                        | GRAM►                                                   | CLAIM    | S⊧            | REPORT                               | 'S⊩ Al                                                | DMIN►                                    |                                          | LOG OFF •                                  |                                                |                 |        |           |
| Adminis                                                    | trative Sta                                             | ff Chart | lumber of Pro | gram Adults                          | Paid By                                               | For staff                                | paid hourly                              | v enter wago                               | e or Begin wag                                 | ge range ( to)  | End wa | age range |
| SFSP Director                                              | 1                                                       |          | 1             |                                      | Non-SFSP Funds                                        |                                          |                                          | 0                                          | to                                             |                 | 0      |           |
| Save Re<br>Total Adminis<br>Operational S<br>Back to Annus | evert New<br>Atrative Labor<br>Ataff Chart<br>al Detail | ReQuery  |               | Click five sta<br>positio<br>click f | New' to entraff members<br>ons are need<br>New' again | ter stat<br>s to be<br>ed, sav<br>to get | ff. This<br>added<br>ve the f<br>five no | s will a<br>. If mo<br>first fiv<br>ew ava | llow up<br>re than t<br>re, then<br>ilable lin | to<br>5<br>nes. |        |           |

**Position**: You must choose an Administrator first, this may be your Authorized Official or Superintendent. Then enter all other staff.

Number of Staff in Position: May have more than one person in a position

**Number of Program Adults:** Program Adults work directly with the meal service at the summer site as either a volunteer or an employee. Meals may be served free to Program Adults. Meals served to Program adults cannot be claimed for reimbursement, but they may count as an operating cost. Enter the number of adults intending to include in the cost of meals here.

Paid By: Indicate what funds are being used to pay each position.

**Hourly** - the worker is paid hourly and at least some of their pay comes from the SFSP reimbursement.

**Non-SFSP Funds** - the worker is paid, but not using SFSP reimbursement *ie*. A general account **Salary** - the worker has a supervisory or managerial position, is on salary, and at least some of their pay comes from the SFSP reimbursement.

Volunteer – the worker is an unpaid volunteer.

For staff paid hourly enter wage or Begin wage range (to): Enter the hourly wage that will be paid. If more than one worker is in a position, and each have different hourly wages, enter the beginning wage range amount.

**End wage range:** If only one staff member being paid in this position, leave blank. If more than one, enter the end wage range amount.

Fringe benefits: if using SFSP reimbursement indicate the amount.

**Total Cost Attributed to the SFSP:** Include the total of wages and fringe benefits being paid out of the SFSP reimbursement. An error will occur if more than 15% of projected reimbursement is allocated to Administrative Costs, including salaries.

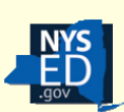

### Child Nutrition Management System

| PROGRAM > | <b>CLAIMS</b> | <b>REPORTS</b> • |
|-----------|---------------|------------------|
|           |               |                  |

Complete the **Operational Staff Chart** the same as the **Administrative Staff Chart**. You will have to enter a Site Supervisor first.

### **Operational Staff Chart**

|    | Position        | Number | of Staff i | n Position | Number | of Progra | nm Adults | Paid By   |   | For staff paid hourly | enter wage o | r Begin wage range ( to) | End wage range | Fringe benefits | То | tal Cost to SFSP |
|----|-----------------|--------|------------|------------|--------|-----------|-----------|-----------|---|-----------------------|--------------|--------------------------|----------------|-----------------|----|------------------|
|    | Cook/Chef       |        | 1          | )          |        |           |           | Hourly    | ~ |                       | 12           | to                       | 12             | 0               |    | 1440             |
|    | Cook/Chef       |        | 1          | )          |        | 1         | )         | Hourly    | ~ |                       | 12           | to                       | 12             | 0               |    | 684              |
|    | Driver          |        | 1          | )          |        |           | )         | Salary    | • |                       | 0            | to                       | 0              | 0               |    | 624              |
|    | Kitchen Help    |        | 1          | )          |        |           | )         | Hourly    | ~ |                       | 9            | to                       | 9              | 0               |    | 432              |
|    | Kitchen Help    |        | 1          | ]          |        | 1         | )         | Hourly    | ~ |                       | 9            | to                       | 9              | 0               |    | 405              |
|    | Site Supervisor |        | 1          | )          |        |           | )         | Volunteer | ◄ |                       | 0            | to                       | 0              | 0               |    | 0                |
|    | Site Supervisor |        | 1          | )          |        | 1         | )         | Volunteer | ~ |                       | 0            | to                       | 0              | 0               |    | 0                |
| 1. |                 |        |            |            |        |           |           |           |   |                       |              |                          |                |                 |    |                  |

### Save Revert New ReQuery

Total Operational Labor: \$3,585 Administrative Staff Chart

Back to Annual Detail

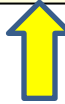

Don't forget to click **'Save'** and then click on <u>Back to Annual</u> <u>Detail</u> and Click **'New'** under **Budget.** 

### Budget

### 2015-16

Based on program operating dates and projected participation, current year federal program reimbursement is \$13,041. Please indicate how this money along with the reported excess fund balance of \$0 will be allocated to projected allowable program costs by completing the budget. The amount of reimbursement attributable to administrative costs cannot exceed \$1,956. Total budget (Administrative Costs + Operating Costs + Excess Fund Balance) cannot exceed \$13,041. Excess funds may not be used to increase salary or fringe benefit costs when the sole purpose of the increase is to reduce a nonprofit food service program balance.

| Administrative Costs     |      | <b>Operational Costs (Sites)</b>            |      |
|--------------------------|------|---------------------------------------------|------|
| Salaries/Fringe Benefits | 1500 | Food Service Labor/Fringe Benefits          | 3585 |
| Rent for Office Space    | 0    | Food                                        | 0    |
| Office Supplies          | 0    | Non-Food Supplies                           | 0    |
| Administrative Mileage   | 0    | Transportation of Food                      | 0    |
| Audit Fees               | 0    | Utilities                                   | 0    |
| Telephone                | 0    | Equipment Rental                            | 0    |
| Postage                  | 0    | Depreciation of Non-Expendable Equipment    | 0    |
| Printing/Copying         | 0    | Kitchen Rental                              | 0    |
| FSMC Bid Advertisement   | 0    | Truck Rental                                | 0    |
| Insurance                | 0    | Refuse Removal                              | 0    |
| Indirect Costs           | 0    | Transportation Children (Rural Only)        | 0    |
|                          |      | Equipment Repairs (normal maintenance only) | 0    |
|                          |      |                                             |      |

Save Clear

**Back to Annual Detail** 

Payroll from the staffing charts for both **Operational** and **Administrative Costs** are automatically entered; a sum of the 'Total Cost Attributed...' columns from the respective staff charts.

Enter the appropriate expenses keeping in mind at least 90%, and no more than 100% of the total projected reimbursement plus excess funds must be allocated, with no more than 15% directed towards Administrative Costs. The information above the chart that begins with 'Based on program operating...' has the maximum amount to budget and the maximum allowable for Administrative Costs.

Once you have completed the budget, print a paper copy for your records or manually record what was input then click the 'Save' button. Make sure to update the budget before submitting the final claim for the summer.

Click Back to Annual Detail on the bottom of the page.

Then click SFSP Renewal on the top of the page.

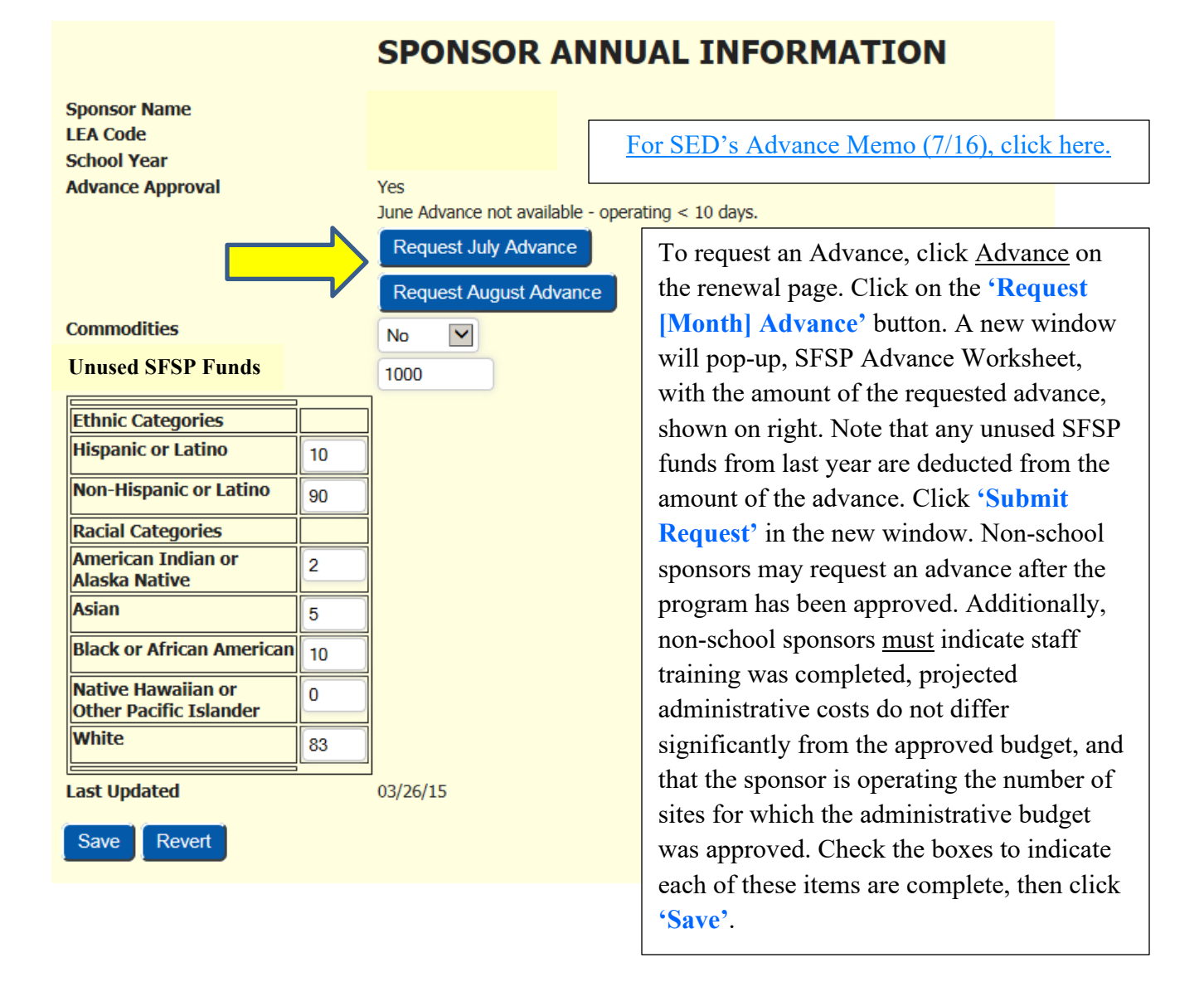

If receiving the message 'training has not been completed, contact SED to complete training'

Annual Sponsor training is mandatory. You will not be able to submit the renewal until training has been completed. Contact you program representative for further guidance.

Each of your sites will have a link on the Renewal page. Click on <u>Site Field Trips</u>.

2015-16 SFSP Profile Annual Site Information Insert Sponsor Kitchens

|                                                                                                    |                 | LEA Code             | Rural/Urban         | Kosher                 | Eligibility/Due      | Method of Service     | Site Type             |           |
|----------------------------------------------------------------------------------------------------|-----------------|----------------------|---------------------|------------------------|----------------------|-----------------------|-----------------------|-----------|
|                                                                                                    |                 | 420807040002         | Urban               |                        | SED 2016             | Self Prep             | Closed Enrolled in Ne | edy Area  |
|                                                                                                    |                 |                      |                     | <u>Milk Waiver N</u>   | Contract N           | Unitized Waiver N     |                       |           |
| SFSP Program Information         Click here if site not operating           Start Date         End Date         Approval Date         1st Week Site Visit         Self           06/29/15         08/28/15         Waived         00 |                 |                      |                     |                        | Site Field Trips     |                       |                       |           |
|                                                                                                    | Mon             | Tue                  | Wed                 | Thu                    | Fri Sat Sun Partic/E | nroll Offer Vs Served | FOC Menu Option P     | OS Shifts |
| Breakfast                                                                                                    | 08:30am-09:15an | n 08:30am-09:15am    | 08:30am-09:15am     | 08:30am-09:15am        | N/A N/A N/A 27       | No                    | SFSPMP 1              |           |
| Lunch                                                                                                    | 11:30am-12:45pr | n 11:30am-12:45pm    | 11:30am-12:45pm     | 11:30am-12:45pm        | N/A N/A N/A 84       | No                    | SFSPMP 1              |           |
| NSLP                                                                                                    | Access National | School Lunch Program | n details from NSLP | Profile Link at the to | p of this page.      |                       |                       |           |

Printer Friendly Version

| Save Revert                                     |                                                                         |            |          |                        |  |  |  |  |  |  |
|-------------------------------------------------|-------------------------------------------------------------------------|------------|----------|------------------------|--|--|--|--|--|--|
| Field Trip Notification                         |                                                                         |            |          |                        |  |  |  |  |  |  |
| No Records ret med Click 'New'                  |                                                                         |            |          |                        |  |  |  |  |  |  |
| <b>Claims Information</b>                       |                                                                         |            |          |                        |  |  |  |  |  |  |
| Program Name Vie<br>Summer Food Service Program | Program Name     View/Revise       Summer Food Service Program     View |            |          |                        |  |  |  |  |  |  |
| Site Programs                                   |                                                                         |            |          |                        |  |  |  |  |  |  |
| Program Name                                    | Approval Date                                                           | Begin Date | End Date | End Participation Date |  |  |  |  |  |  |
| Summer Food Service Program                     |                                                                         | 06/29/15   | 08/28/15 |                        |  |  |  |  |  |  |
| Record 1 of 1                                   |                                                                         |            |          |                        |  |  |  |  |  |  |
| Site Kitchen                                    |                                                                         |            |          |                        |  |  |  |  |  |  |
| No Records returned                             |                                                                         |            |          |                        |  |  |  |  |  |  |
| New                                             |                                                                         |            |          |                        |  |  |  |  |  |  |

# Field Trip Notification

Enter values for new record

All fields are required. All times should be entered in HH:MIAM format.

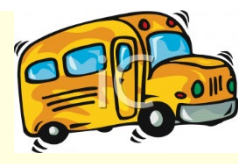

|       | Date of Trip:                              |             | CAL                      |                                                    |  |  |  |
|-------|--------------------------------------------|-------------|--------------------------|----------------------------------------------------|--|--|--|
|       | Destination:                               |             |                          | Field Trip Date must be requested 48               |  |  |  |
|       | Street:                                    |             |                          | hours in advance. If a date less than 48           |  |  |  |
|       | City:                                      |             |                          | hours from the current date is entered, the        |  |  |  |
|       | State:                                     |             |                          | following error message will appear:               |  |  |  |
|       | Zip:                                       |             |                          | requested 2 days in advance. Call the              |  |  |  |
|       | Departure Time:                            |             |                          | SFSP Office at 518 486-1086 to request             |  |  |  |
|       | Return Time:                               |             |                          | this trip."                                        |  |  |  |
|       | # of Children Attending:                   |             |                          | Enter the <b>Date of the Trip</b> , use the 'CAL'  |  |  |  |
|       | Meals Being Served at Trip Site:           |             |                          | link to bring up a calendar to choose the          |  |  |  |
|       | Breakfast Served:                          |             |                          | date. The date must be entered in                  |  |  |  |
|       | Breakfast Begin Time:                      |             |                          | MM/DD/YY format. Ex. (07/22/19)                    |  |  |  |
|       | Breakfast End Time:                        |             |                          |                                                    |  |  |  |
|       |                                            |             |                          |                                                    |  |  |  |
|       | Lunch Served:                              |             |                          |                                                    |  |  |  |
|       | Lunch Begin Time:                          |             | Enter the <b>D</b>       | enarture Time. Return Time and the                 |  |  |  |
|       | Lunch End Time:                            | Beginning a |                          | and End Time of each meal that will be             |  |  |  |
|       | Snack Served:                              |             | served on th             | a day of the field trip in the HH:MM               |  |  |  |
|       | Snack Begin Time:                          |             | (AM                      | or PM) format. Ex. (08:00AM)                       |  |  |  |
|       | Snack End Time:                            |             | (11)1                    |                                                    |  |  |  |
|       | Supper Served:                             |             |                          |                                                    |  |  |  |
|       | Supper Begin Time:                         |             |                          |                                                    |  |  |  |
|       | Supper End Time:                           |             |                          |                                                    |  |  |  |
|       | Are All Child Attending:                   | Y           |                          | Indicate how you plan to safely                    |  |  |  |
|       | Children Served at Normal Site:            | N           |                          | transport the meals and comply                     |  |  |  |
|       | How are Meals Transported to trip site:    |             |                          | with all food safety standards.                    |  |  |  |
|       | By checking this box I hearby assure that: | 1. Only m   | eals served to eligible  | children will be claimed for reimbursement         |  |  |  |
| Check | the box to agree to comply with            | 2. All mea  | als will meet meal patte | ern requirements                                   |  |  |  |
|       | these four requirements.                   | 3. All mea  | als wil be properly supe | ervised                                            |  |  |  |
|       |                                            | 4. Safe fo  | od handling procedure    | es will be implemented during transportation and s |  |  |  |
|       | Save                                       | <b>C</b>    |                          |                                                    |  |  |  |
|       | Back to Annual Detail                      | iorget to   | Save                     |                                                    |  |  |  |

Once everything that was in **RED** has been completed, the Online Renewal Checklist will appear. Read over the following information carefully. Note that your Renewal is not complete until all the pertinent documents have been received.

# **SFSP Sponsor Application Checklist**

Use this checklist to ensure all required documents are included with your application submission. All required sections of the application must be completed and submitted to SED with your application. Upon receipt of an application, SED will contact you within 15 days to notify you of missing, incorrect and/or inaccurate information. In the event that you fail to provide the required information to complete your application within the time frame specified by SED, it will result in your application being deemed abandoned and therefore will not be subject to further processing or consideration for participation in the 2022 SFSP. Upon receipt of a complete and correct application, SED will issue notification regarding the approval or denial within 30 days. <u>Meals served prior to the approval date are not eligible for reimbursement.</u>

Submit all required documents with your application on or before May 1, 2022 to:

Email: <u>cnsfsp@nysed.gov</u> OR mail to New York State Education Department Child Nutrition Program Administration, Summer Food Service Program 89 Washington Avenue, Room 375 EBA, Albany, NY 12234 (please notify our office if mailing documents)

□ 1. 2022 Sponsor Application (pages 1-4)

□ 2. Non- Profit Organization Financial Administrative Form, for non-profit organization sponsors only.
 Sponsors that operate in good standing in CACFP are not required to submit this form.

- □ **3.** Payee Information Form and Substitute W-9, Compete with the organizations SAM expiration date and DUNS number, *original signature required, must be mailed to the address above.*
- 4. New Site Information Sheet for all meal service locations you are requesting approval for. For camp sites use Attachment 40- New Site Information Sheet for Camp Sites, for all other site types use Attachment 39- New Site Information Sheet for Non-Camp sites.

□ 5. Menus including all items with portion sizes that are planned to be served during the operation of the program.

□ 6. CNMS SFA/SFSP Sponsor Password Application

□ 7. Free Meal Policy Statement

**8. Hearing Procedures Form** for non-SFA sponsors that operate a camp site(s)

- □ 9. Separation by Gender during Child Nutrition Program Meal Service Exemption Request, if applicable
- □ 10. Copy of Current Year Camp Permit for all residential and non-residential camp sites, when made available from the Department of Health.
- □ **11. Copy of Signed Contract** with an SFA or for meals purchased from another source (if applicable) please contact SED at <u>cnsfsp@nysed.gov</u> for current contract information.

On the SFSP Profile/Renewal screen (below), once everything that was in **RED** has been completed, a certification statement will populate. Review the checklist and submit any additional documents to SED, if applicable. Then click the <u>Agreement</u> link to open the sponsor's agreement with SED that is available to view and/or print. After reading the Agreement, click the <u>Submit Updates</u>' button.

### Please note: Your application has not been submitted until you click the 'Submit Updates' tab.

An email will be sent to the address on file to verify that the application has been submitted. School sponsors in good standing will get an email stating that their program has been approved. Non-SFA's will receive an approval notification within 30 days of a completed submission.

Certification: This Agreement is legally binding on the sponsor and its successors, transferees and assignees, as long as they receive assistance or retain possession of any assistance from the SA. By submitting this Renewal, the sponsor is aware of the conditions and responsibilities expressed. I hereby certify that the information in this Renewal is true and correct to the best of my knowledge and that deliberate misrepresentation or withholding of information may res prosecution under applicable State and federal statutes. I understand the criminal penalties and provisions established in Section 12(g) of the National School Lunch Act [42 U.S.C. 1760(g)] that states substantially: Whoe les, willfully misapplies, steals, or obtains by fraud any funds, assets, or property that are the subject of a grant or other form of assistance under this Act or the Child Nutrition Act of 1966 (42 U.S.C. 1771 et seq.), whether d directly or indirectly from the United States Department of Agriculture, or whoever receives, conceals, or retains such funds, assets or property to personal use or gain, knowingly such funds, assets, or led, willfully misapplied, stolen, or obtained by fraud shall, if such funds, assets or property are of the value of \$100 or more, be fined not more than \$25,000 or imprisoned not more than five years, or property have been e both, or, if such funds, assets, or property are of a value of less than \$100, shall be fined not more than \$1/00 or imprisoned for not more than one year. or both Submit Updates After reviewing all information on the Click this link to profile/renewal and reading the National School Lunch Program(NSLP) - Click Here for Profile view the agreement certification statement, click the 'Submit 2015-16 SFSP Profile with SED. The **Annual Site Information Updates'** button. agreement may also **Insert Sponsor Kitchens** be printed.

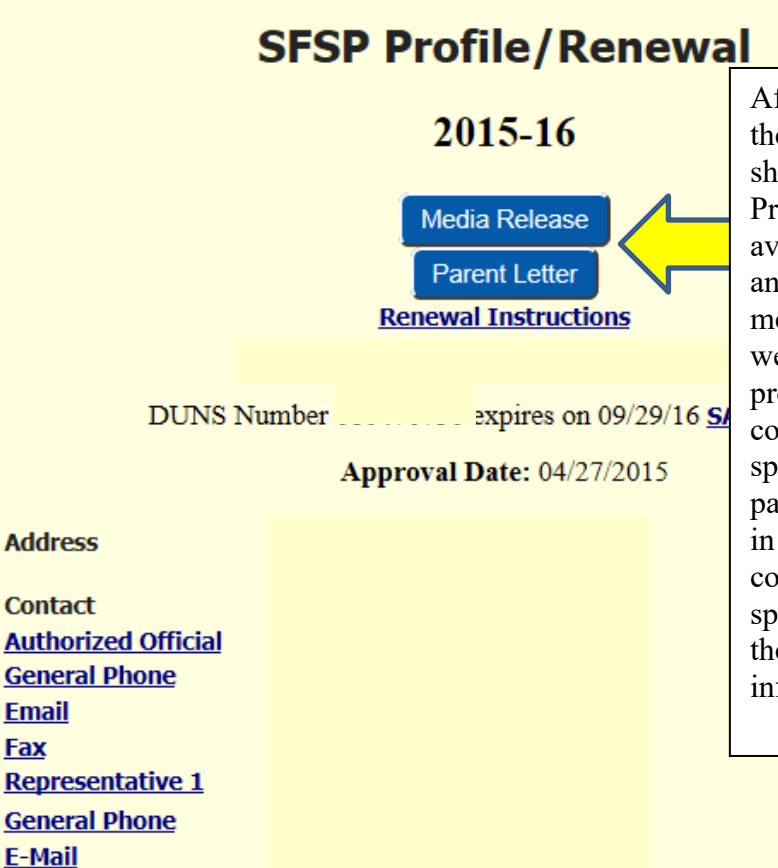

After the renewal is approved the date of the approval will be shown at the top of the SFSP Profile page. Links will be available for a 'media release' and the 'parent letter'. The media release link will open in a web page. The text, using a word processing program, can then be copy and pasted onto the sponsor's agency letterhead. The parent letter link will also open in a web page. The text can be copy and pasted onto the sponsor's agency letterhead and the necessary sponsor information can be added.

# Am I done with my Renewal?

| Updated                              | Done | N/A |
|--------------------------------------|------|-----|
| SAM expiration date                  |      |     |
| Contact Information                  |      |     |
| Meal types and times                 |      |     |
| Site Eligibility                     |      |     |
| Start/end dates for all sites        |      |     |
| Method of Service                    |      |     |
| Days of service                      |      |     |
| Sponsor & Site Kitchen's             |      |     |
| Kosher Option                        |      |     |
| Flexible-off-site-consumption        |      |     |
| Offer vs. Serve                      |      |     |
| # of Points of Service               |      |     |
| # of Shifts                          |      |     |
| 6 oz. Milk Waiver                    |      |     |
| Requested Advance                    |      |     |
| Budget                               |      |     |
| Staffing Charts                      |      |     |
| Camp Session Information             |      |     |
| Participate in CACFP?                |      |     |
| Racial & Ethnic Data                 |      |     |
| Requested Commodities                |      |     |
| Entered Field Trips                  |      |     |
| Print off System generated Media     |      |     |
| Release and Parent Letter            |      |     |
| Reviewed On-line Checklist and       |      |     |
| submitted all pertinent documents to |      |     |
| SED                                  |      |     |
| Read Agreement and clicked "Submit   |      |     |
| Updates" button                      |      |     |

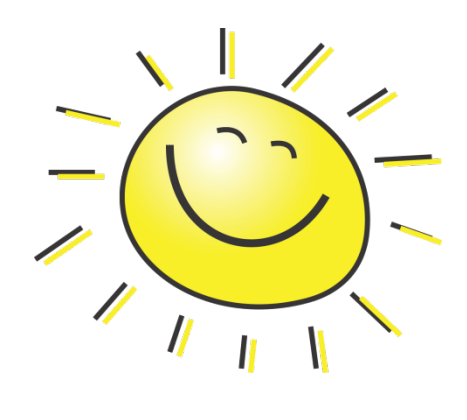